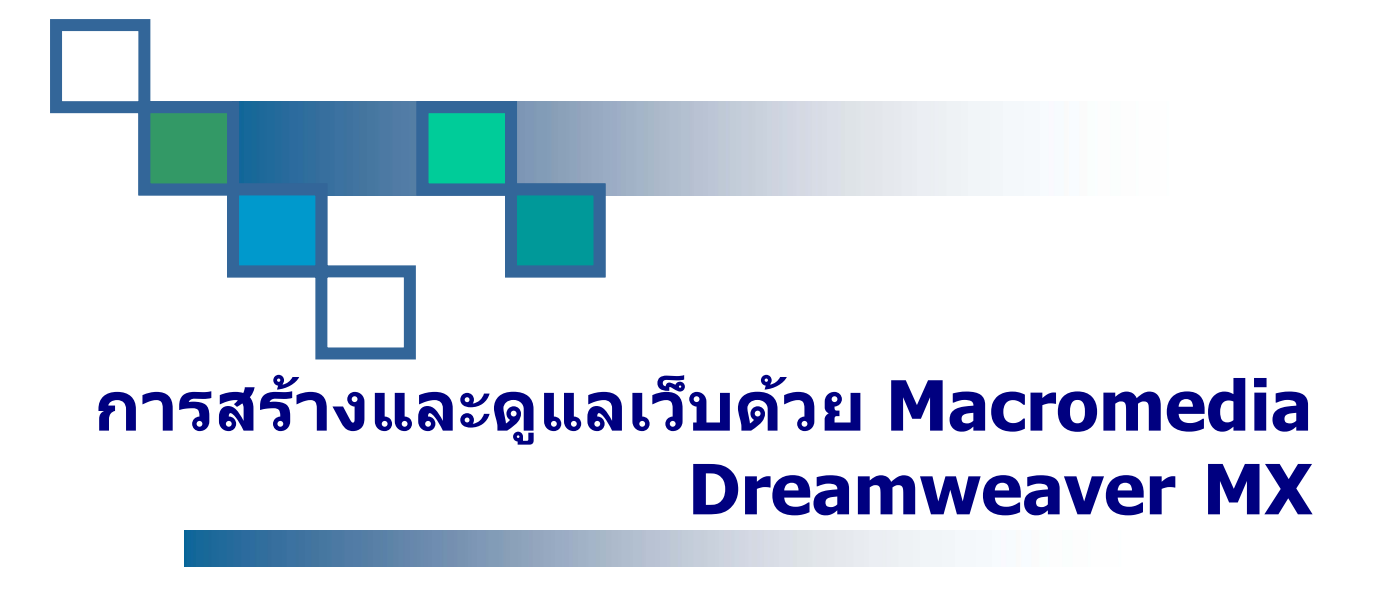

คู่มืออบรม

<sup>จัดทำโดย</sup>ื สุวิมล คงศักดิ์ตระกูล

เอกสารประกอบการอบรม

สำหรับผู้ดูแลเว็บหน่วยงานของมหาวิทยาลัย

สำนักคอมพิวเตอร์ มหาวิทยาลัยศรีนครินทรวิโรฒ สิงหาคม 2547

© Copyright 2004: Srinakharinwirot University

# สารบัญ

| • HTML ภาษาพื้นฐาน                                                    | 1  |
|-----------------------------------------------------------------------|----|
| • ความสามารถของ Macromedia Dreamweaver                                | 2  |
| • เริ่มดันใช้งาน Macromedia Dreamweaver                               | 2  |
| • แนะนำการใช้เครื่องมือใน Macromedia Dreamweaver MX                   | 3  |
| <ul> <li>ทำให้ Dreamweaver ใช้ภาษาไทยได้</li> </ul>                   | 7  |
| • เริ่มดันสร้างเว็บไซต์                                               | 8  |
| <ul> <li>การสร้างโฟลเดอร์ใหม่ในเว็บไซต์</li> </ul>                    | 9  |
| <ul> <li>การสร้างเว็บเพจใหม่ในโฟลเดอร์</li> </ul>                     |    |
| <ul> <li>การกำหนดคุณสมบัติของหน้าเว็บเพจ (Page Properties)</li> </ul> |    |
| • ข้อความ (Text)                                                      | 11 |
| • รูปภาพ (Image)                                                      | 11 |
| ● การเชื่อมโยง (Link)                                                 | 11 |
| • ตาราง (Table)                                                       | 13 |
| <ul> <li>การสร้างเฟรมเซตในเว็บเพจ</li> </ul>                          | 14 |
| <ul> <li>การใช้ Cascading Style Sheet</li> </ul>                      | 16 |
| <ul> <li>การตรวจสอบ Link ในเว็บไซต์</li> </ul>                        |    |
| <ul> <li>การกำหนดข้อมูลเกี่ยวกับเครื่องเซิร์ฟเวอร์</li> </ul>         | 19 |
| <ul> <li>การอัพโหลดไฟล์จากเครื่องเราสู่เครื่องเซิร์ฟเวอร์</li> </ul>  | 20 |
|                                                                       |    |

# การสร้างและดูแลเว็บด้วย Macromedia Dreamweaver MX

### • HTML ภาษาพื้นฐาน

HTML ย่อมาจากคำว่า Hypertext Markup Language เป็นภาษาหลักที่ใช้ในการแสดงผลบนเว็บ บราวเซอร์ในอินเทอร์เน็ต ภาษา HTML แบ่งออกเป็น 2 ส่วน คือ ส่วนที่เป็นข้อความทั่วๆ ไป และส่วน ที่เป็นคำสั่งที่ใช้ในการกำหนดรูปแบบของข้อความที่แสดง ซึ่งเราเรียกว่า แท็ก (Tag) โดยคำสั่งของ HTML จะอยู่ในเครื่องหมาย < และ >

<คำสั่ง> ข้อความ </คำสั่ง>

<TITLE> MY HOMEPAGE <TITLE>

#### • โครงสร้าง HTML พื้นฐาน

```
้โครงสร้างของภาษา HTML แบ่งออกได้เป็น 4 ส่วนหลัก ดังนี้
```

| <html></html>  |                                               |
|----------------|-----------------------------------------------|
|                | <head></head>                                 |
|                | <title> หัวข้อเว็บเพจ <title></title></title> |
|                |                                               |
|                | <body></body>                                 |
|                | ส่วนที่เป็นเนื้อหา                            |
|                |                                               |
| <td>_&gt;</td> | _>                                            |

<HTML>... </HTML> เป็นคำสั่งแรกที่ต้องมีในภาษา HTML ซึ่งบ่งบอกว่านี่คือภาษา HTML โดย จะอยู่ที่จุดเริ่มต้นของเอกสารและท้ายเอกสารในแต่ละแฟ้ม

<HEAD> ... </HEAD> เป็นส่วนกำหนดรายละเอียดหัวข้อเรื่อง ภายในจะมีคำสั่งย่อยอีกหนึ่งคำสั่ง คือ <TITLE> ... </TITLE> โดยใช้ชื่อหัวเรื่องของเว็บเพจ ซึ่งจะไปปรากฏอยู่บน Title bar ของ บราวเซอร์

<BODY> ... </BODY> ส่วนนี้เป็นส่วนของเนื้อหาเว็บเพจของเรา ไม่ว่าจะเป็นข้อความ รูปภาพ ดารางเสียง และการเชื่อมด่อไปยังยังเอกสารอื่นๆ ที่จะแสดงผลที่เว็บบราวเซอร์

#### • ความสามารถของ Macromedia Dreamweaver

เป็นโปรแกรมที่ใช้งานได้ง่าย คล้ายกับโปรแกรม FrontPage, HomeSite, HotDog ... ผู้ใช้สามารถ ออกแบบองค์ประกอบต่างๆ (เรียกว่า Object) ของหน้าเว็บเพจได้เอง เพียงแค่ลากส่วนต่างๆ เข้ามา ประกอบกัน โดยไม่จำเป็นต้องมีความรู้ในเรื่องของภาษา HTML (แต่หากผู้ใช้มีความรู้เกี่ยวกับภาษา HTML ก็จะเป็นประโยชน์ในเข้าใจหลักการทำงาน การสร้าง รวมถึงการแก้ไขได้อย่างละเอียด)

- สนับสนุนการทำงานแบบ WYSIWYG (What You See Is What You Get) คือ เราสร้างอะไร บนหน้าจอ Dreamweaver ก็จะปรากฏผลแบบเดียวกันที่เว็บเพจ ทำให้ง่ายต่อการใช้งาน
- 2. มีเครื่องมือช่วยในการสร้างรูปแบบหน้าจอ และมีความยืดหยุ่นในการใช้งานสูง
- สนับสนุนภาษาสคริปด์ต่างๆ ทั้งฝั่งไคล์เอ็นด์ และเชิร์ฟเวอร์ เช่น Java, ASP, PHP, CGI, VBscript
- 4. มีเครื่องมือในการอัพโหลด (Upload) หน้าเว็บเพจไปที่เครื่องเพื่อทำการเผยแพร่
- 5. รองรับมัลติมีเดีย เช่น เสียง กราฟิก
- มีความสามารถทำการติดต่อกับฐานข้อมูล เพื่อความสะดวกในการเขียนแอพพลิเคชั่นบน เว็บไซด์

#### • เริ่มต้นใช้งาน Macromedia Dreamweaver

- หลังจากที่ติดตั้งโปรแกรม Dreamweaver MX เรียบร้อยแล้ว สามารถเรียกใช้งานได้ดังนี้
- 1. คลิกที่ปุ่ม Start
- 2. All Program > Macromedia
- เลือก Macromedia Dreamweaver MX จะปรากฏหน้าแรกให้เราเลือกหน้าต่างการทำงาน โดยจะมี 2 รูปแบบ คือ หน้าต่างการทำงานของโปรแกรม Dreamweaver MX หรือจะใช้ หน้าต่างการทำงานแบบ Dreamweaver 4

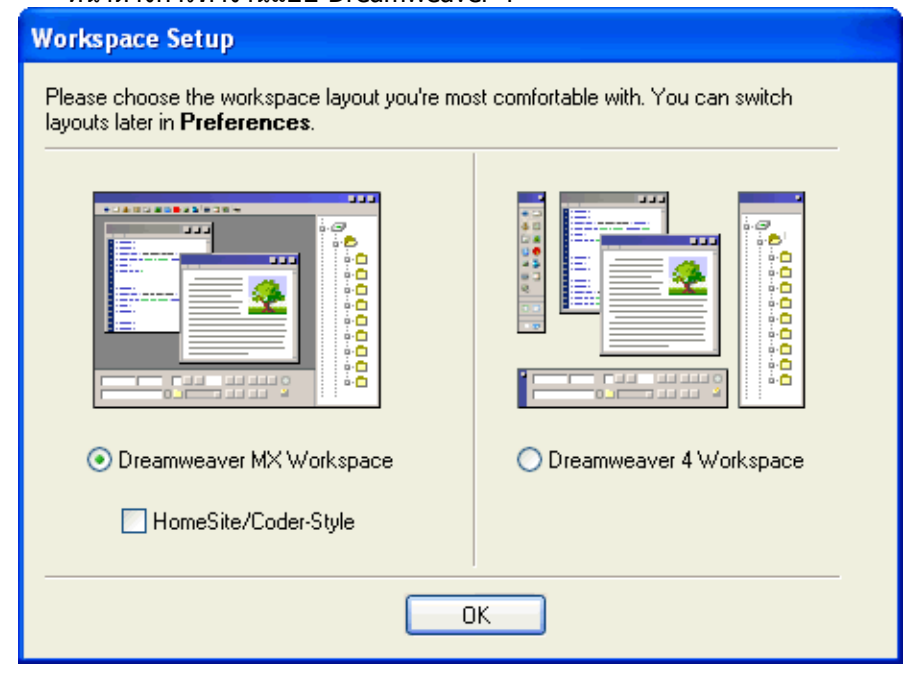

# • แนะนำการใช้เครื่องมือใน Macromedia Dreamweaver MX

| แถบคำสั่ง (Title bar) แสดงชื่อเว็บ แห้บ ออบเจ็กต์ (Object t                                                                                                    | oar)                                                                                                    |
|----------------------------------------------------------------------------------------------------|----------------------------------------------------------------------------------------------------|
| Maccanecks Disameteres International State Value - 14*5     Maccanecks Disameteres International State Value - 14*5     Maccanecks Disameteres International Constants Disaded Disate Science Science - 1      Maccanecks Disate Value - 14*5     Maccanecks Disate Disate Dis                                                                                                    | Statement<br>CSS Syde (1178) Spin: Tataven<br>State Spin: Et & Spin:<br>Na CSS Spin:                                                                        |
| ไ<br>แถบคำสั่ง (Toolbar) รวบรวมปุ่มคำสั่งที่ใช้งานบ่อย                                                                                                    | C +) Code<br>3 + Code<br>3 + Files<br>3 + Advanced Leput<br>4 + Advanced Leput<br>4 + Advanced Leput<br>5 + Advanced Leput                                  |
| หน้าผ่างเว็บเพล (Document Window)<br>เป็นพื้นที่ลำหรับสร้างหน้าเว็บเพล                                                                                                    | Breakenseger IK DP<br>Unfor(1965) DP<br>Preskre DP<br>Talmine DP<br>Update Formation<br>Preskret Formation (%)<br>reservende som of get for later<br>Update |
| แถบส์ถานะ (Status bar)<br>Property<br>Some Name (Status bar)<br>Some Name (Status bar)<br>Some Name (Status ba |                                                                                                    |
| ส่วนของ Properties กำหนดรายละเอียดต่าง ๆ ของข้อความ                                                                                                    | Panel Group                                                                                                    |

#### • แถบคำสั่ง (Menu bar)

เป็นแถบที่ใช้เก็บคำสั่งทั้งหมดของโปรแกรม

| 🔊 File | Edit | View | Insert | Modify | Text | Commands | Site | Window | Help |  |
|--------|------|------|--------|--------|------|----------|------|--------|------|--|
|--------|------|------|--------|--------|------|----------|------|--------|------|--|

#### • แถบเครื่องมือ (Tool bar)

เป็นแถบที่รวบรวมปุ่มคำสั่งที่ใช้ง่ายบ่อย

|  |  | <b>1</b> | Title: Untitled Document | Vî. 3. | C | <b>≪?</b> > | $\left\{ \right\}_{\tau}$ |  |
|--|--|----------|--------------------------|--------|---|-------------|---------------------------|--|
|--|--|----------|--------------------------|--------|---|-------------|---------------------------|--|

• แถบสถานะ (Status bar)

```
<body>
```

406 x 335 + 1K / 1 sec

#### ส่วนของ Properties (Properties Inspector)

แต่ละ Object ที่เรานำมาใช้สร้างหน้าเว็บเพจจะมีคุณสมบัติด่างๆ ที่เราสามารถปรับแต่งได้

|   | 🗧 🕶 Properties |                    |                 |           |   |
|---|----------------|--------------------|-----------------|-----------|---|
|   | Eormat None    | 💌 🙈 🛛 Default Font | 🔹 Size None 🗸 📮 | BIEEE     | ? |
|   | Link           |                    | 💽 🕀 🛅 🛛 Iarget  |           | 3 |
| ľ |                |                    |                 | List Item |   |
|   |                |                    |                 |           |   |

#### • ส่วน Panel Group

เป็นส่วนที่เพิ่มขึ้นมาเพื่อให้สามารถใช้ในการติดต่อกับฐานข้อมูลฝั่งเชิร์ฟเวอร์ เพื่อให้ง่ายในการสร้าง Application บน Internet

| ► Design                              |       |
|---------------------------------------|-------|
| ► Code                                |       |
| Application                           |       |
| Files                                 | E.    |
| Site Assets                           |       |
| File+ Edit+ View+ Site+               |       |
| 🖧 C   🤅 🕯 🞶 🛍   🗆 🛛                   |       |
| My Hoamepages 💽 Local View            | •     |
| 🖃 🗁 Site - My Hoamepages (C:\My Homep | ages) |
| index.html                            |       |
| 🗄 🛄 Desktop                           |       |
|                                       |       |
|                                       |       |
|                                       |       |
|                                       |       |
|                                       |       |
| •                                     |       |
|                                       |       |
|                                       | •     |

#### • รายละเอียดของแท็บ Insert (Insert Bar)

เป็นกลุ่มเครื่องมือองค์ประกอบต่างๆ (Object) ที่จะนำมาสร้างหน้าเว็บเพจ มี 12 กลุ่ม ดังนี้

#### แท็บ Common

เป็นส่วนที่รวบรวมกลุ่มเครื่องมือที่ใช้สร้างองค์ประกอบด่างๆ ของเว็บ เช่นการแทรกภาพ การแทรก ดาราง การกำหนดลิงค์ เป็นต้น

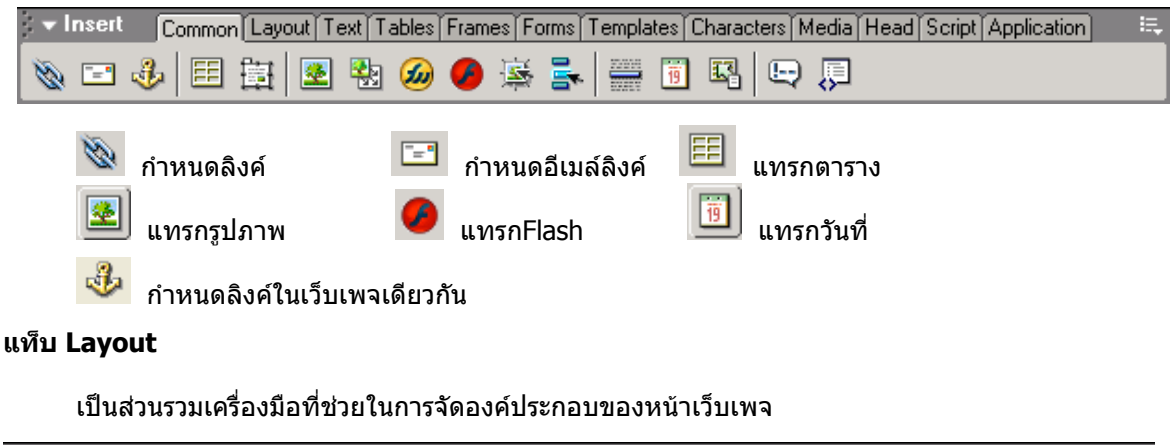

Insert Common Layout Text Tables Frames Forms Templates Characters Media Head Script Application

#### แท็บ Text

#### เป็นที่รวบรวมคำสั่งเกี่ยวกับการใช้งานตัวอักษร

| 🗧 🛨 Insert                                  | Cor | nmon | Layo | out∫T | ext[] | Tables | Frame | s For | rms [ 1 | l<br>emplati | es   C | haract | ers M | edia | Head | Script | [Application] | i. |
|---------------------------------------------|-----|------|------|-------|-------|--------|-------|-------|---------|--------------|--------|--------|-------|------|------|--------|---------------|----|
| $\mathbf{A}_{\Omega}^{\mathbf{A}}$ <b>B</b> | I   | S    | em   | ¶     | [**** | ] pre  | hl    | h2    | h3      | ul           | ol     | li     | dI    | dt   | dd   | abbr.  | W3C           |    |

#### แท็บ Table

#### รวบรวมคำสั่งในการสร้างตารางให้กับเว็บเพจ

| ] <del>▼</del> Ins | ert    | Co | ommon | ĭLay | vout∫ | Text | Tables | Frames | Forms | Templates | Characters | Media | Head | Script | Applicati | on] 🗄 | E, |
|--------------------|--------|----|-------|------|-------|------|--------|--------|-------|-----------|------------|-------|------|--------|-----------|-------|----|
| E   :              | t st-i | ÷7 | 4.    | ы    | < 35- |      |        |        |       |           |            |       |      |        |           |       |    |

#### แท็บ Frames

#### รวบรวมคำสั่งที่ใช้ในการแบ่งหน้าเว็บเพจให้ออกเป็นส่วนย่อย

| 🗧 🛨 Insert | Common | Layout | Text | Tables | Frames | Forms | Templates | Char | acters | ĭMedi | a∐Head | l Script | [Application] | E, |
|------------|--------|--------|------|--------|--------|-------|-----------|------|--------|-------|--------|----------|---------------|----|
|            |        |        |      |        |        |       |           | 6384 | (im    | ber.  | 6      |          |               |    |

#### แท็บ Forms

#### แทรกเครื่องที่ใช้ในการสร้างแบบสอบถาม และตัวเลือกต่างๆ

| I | 🗧 🛨 Insert | Common | Layout   | Text | Tables | Frames | Forms      | Templates | Characters | Media | Head | Script [A | Application | E, |
|---|------------|--------|----------|------|--------|--------|------------|-----------|------------|-------|------|-----------|-------------|----|
|   |            | N 🗖    | <b>N</b> |      |        |        | <u>æ</u> [ | <u>]</u>  |            |       |      |           |             |    |

#### แท็บ Templates

#### ใช้ในการกำหนดรูปแบบให้กับเว็บเพจ

| 👻 Insert | [Common] Layout | Text Tables Frame | s Forms Templates | Characters Media H | Head Script Application |  |
|----------|-----------------|-------------------|-------------------|--------------------|-------------------------|--|
| 🗈 🛅 (t   | ¥ 🖬 🗈   🛙       |                   |                   |                    |                         |  |

#### แท็บ Characters

เป็นกลุ่มเครื่องมือที่ใช้แทรกตัวอักษร และสัญลักษณ์พิเศษ

|      | ✓ Insert | Co    | mmon∫L | .ayout [` | Text T | ables   Fr | ames | Forms | Templates  | Characters | Media | Head | Script | Applicatio | n | Щ. |
|------|----------|-------|--------|-----------|--------|------------|------|-------|------------|------------|-------|------|--------|------------|---|----|
| Ę    | B 🛨      | "     | " _    | £         | €      | ¥   @      |      | тм    | ¢11<br>1/2 |            |       |      |        |            |   |    |
|      |          |       |        |           |        | L          |      |       |            |            |       |      |        |            |   |    |
|      | 8M       | ีย กา | รแทรก  | Line      | Break  |            | การเ | เทรก  | ที่ว่าง    |            |       |      |        |            |   |    |
| แจว็ | u Modi   | ia    |        |           |        |            |      |       |            |            |       |      |        |            |   |    |

#### แท็บ Media

ใช้สำหรับแทรกไฟล์วิดีโอ, ภาพเคลื่อนไหว, Flash, Java applet, ActiveX หรือ Plugin ในหน้าเว็บ

| r Insert | Commor | i La | yout∣ | Text | Tables | Frames | Forms | Templates | Characters | Media | Head | [Script] | Applicati | ion | Щ. |
|----------|--------|------|-------|------|--------|--------|-------|-----------|------------|-------|------|----------|-----------|-----|----|
|          | 414    | ۲    | ٢     | . 🥑  | 1      |        |       |           |            |       |      |          |           |     |    |

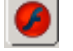

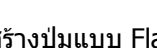

การแทรกไฟล์ Flash 🛛 🕙 การสร้างปุ่มแบบ Flash 🖾 การสร้างตัวอักษรแบบ Flash

#### แท็บ Head

เป็นการแทรกคำสั่งเสริมในหน้าเว็บ เช่น คีย์เวิร์ด เพื่อให้ Search Engine สามารถค้นหาเว็บเราได้

Insert Common Layout Text Tables Frames Forms Templates Characters Media Head Script Application 🖒 端 🖽 🖉 🎝 🗃

#### แท็บ Script

ใช้ในการแทรกภาษาสคริปต์ในเว็บ

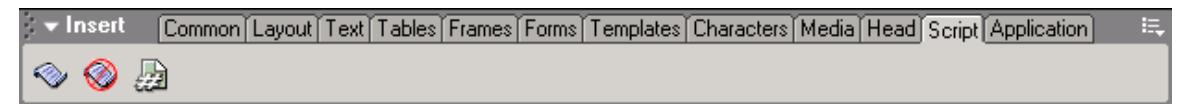

#### แท็บ Application

เป็นแท็บที่รวบรวมคำสั่งที่ใช้สร้างแอพพลิเคชั่นติดต่อกับฐานข้อมูลผ่านเว็บเซิร์ฟเวอร์

| 🔍 🕶 İnsert 🛛 🖸 Co | ommon⊺Layo | out∫Text            | Tables | Frames   | Forms | Templates | Characters | Media | Head | Script | Application |  |
|-------------------|------------|---------------------|--------|----------|-------|-----------|------------|-------|------|--------|-------------|--|
| 😼 🛐 📝             | ABC 🐇      | 123<br>4 <b>5</b> 6 | la 🐴   | <b>B</b> |       |           |            |       |      |        |             |  |

#### หน้าต่างเว็บเพจ (Document Window) •

สำหรับหน้าต่างการทำงาน Macromedia Dreamweaver MX สามารถเลือกได้ 3 รูปแบบ

≪≫∣

Show Code View เป็นหน้าต่างที่แสดงเฉพาะ HTML ของเว็บเพจที่เรากำลังทำงานอย่

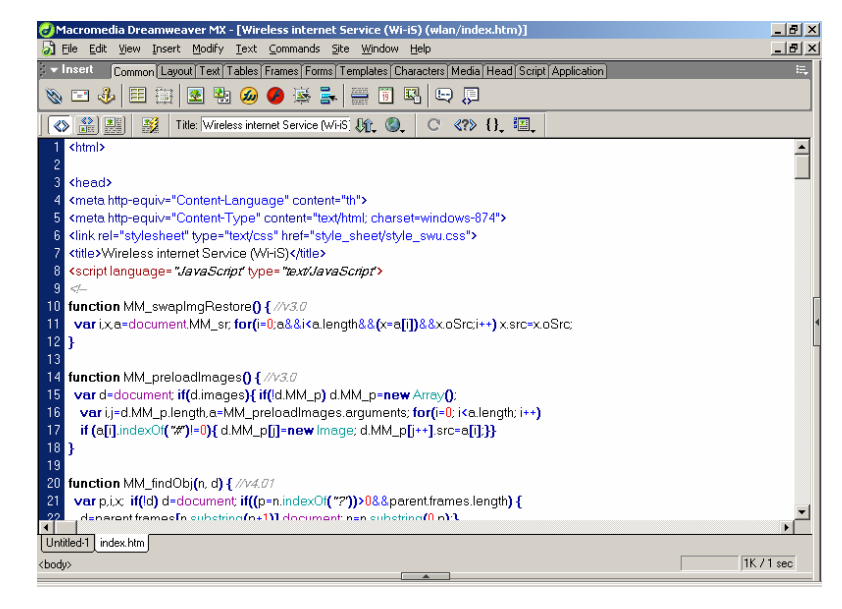

Show Code and Design Views เป็นหน้าด่างที่แสดงทั้ง HTMLและหน้าเว็บเพจที่ออกแบบ

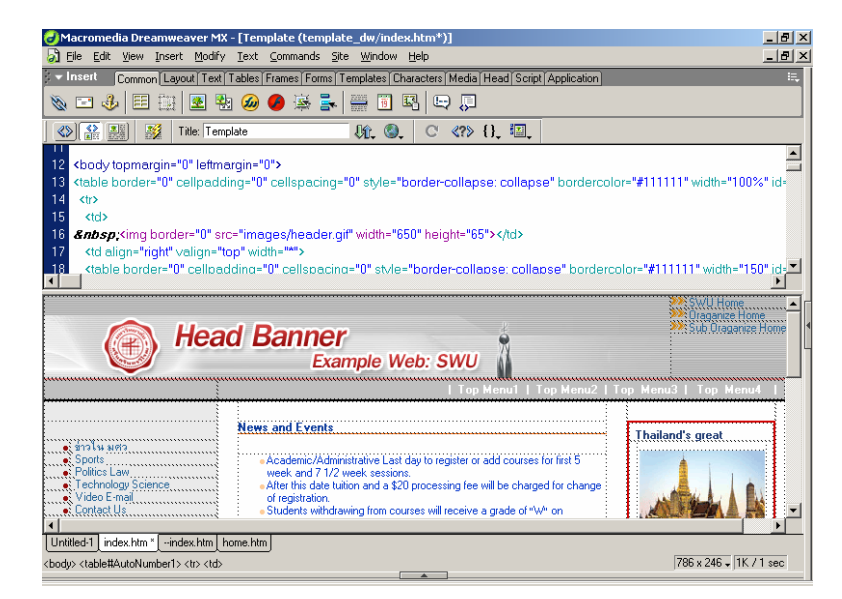

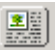

Show Design View แสดงแต่หน้าเว็บเพจปกติไม่แสดง HTML

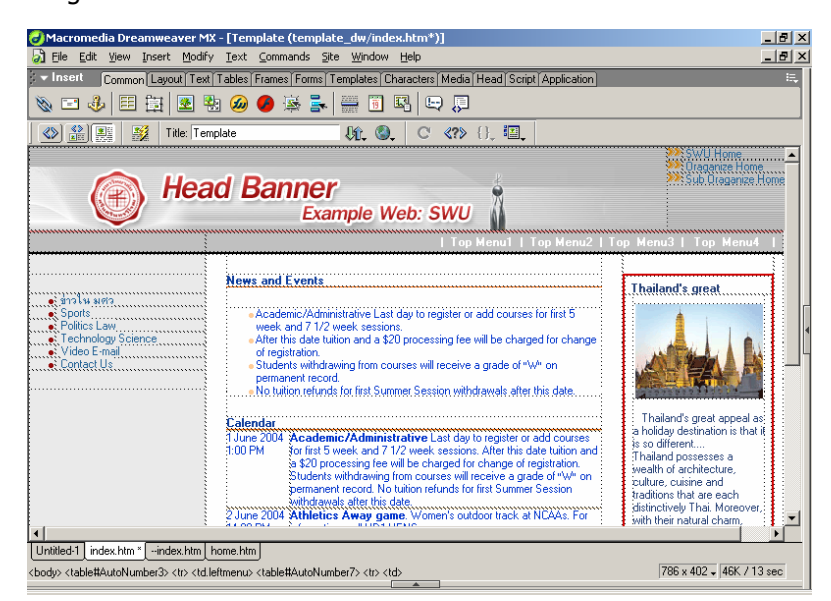

#### • ทำให้ Dreamweaver ใช้ภาษาไทยได้

ด้องติดตั้งฟอนต์ภาษาไทย (thai addon) หลังติดตั้งเรียบร้อยแล้วเมื่อเข้ามาที่โปรแกรม Dreamweaver ให้เลือกคำสั่ง Edit > Preferences และเลือก Fonts เพื่อกำหนดภาษาและชุด ดัวอักษร โดยในช่อง Font Settings ให้เลือก THAI Windows-874

| Preferences                                                                                                    | X                                                                                               |
|----------------------------------------------------------------------------------------------------|-------------------------------------------------------------------------------------------------|
| Category                                                                                                    | Fonts                                                                                           |
| General<br>Accessibility<br>Code Coloring<br>Code Format<br>Code Hints<br>Code Rewriting                           | Font Settings: Traditional Chinese<br>Simplified Chinese<br>Korean<br>UTF-8<br>Thai Windows-874 |
| ESS Styles<br>File Types / Editors                                                                                 | Proportional Font: Microsoft Sans Serif (Th 🔽 Size: 12 pt (Medium) 🔽                            |
| Fonts<br>Highlighting                                                                                              | Fixed Font: Courier New (Western) 💌 Size: 10 pt (Small) 💌                                       |
| Layers                                                                                                    | Code View: Microsoft Sans Serif (Th 😪 Size: 10 pt (Small) 🔽                                     |
| Layout View<br>New Document<br>Panels<br>Preview in Browser<br>Quick Tag Editor<br>Site<br>Status Bar<br>Validator | Tag Inspector: Microsoft Sans Serif (Th V Size: 9 pt (Small) V                                  |
|                                                                                                    | OK Cancel Help                                                                                  |

# เริ่มต้นสร้างเว็บไซต์

1. ไปที่เมนู Site >New Site

| 🔊 File Edit View Insert Modify Text Commands  | Site Window Help     |
|-----------------------------------------------|----------------------|
| Insert Common Layout Text Tables Frames Form  | Site Files F8 pation |
|                                               | Site Map Alt+F8      |
|                                               | New Site             |
| 🚺 🐼 🔐 💥 🛛 Title: Wireless internet Service (V | Edit Sites           |

- 2. เลือกแท็บ Advanced
- 3. Site Name กำหนดชื่อให้กับเว็บไซต์
- 4. Local Root Folder คลิก 🗀 เลือกโฟลเดอร์ที่ต้องการเก็บ เว็บไซต์

| ite Definition for Unn                                                                                          | amed Site 1                          |                                                                                                    | × |
|----------------------------------------------------------------------------------------------------|--------------------------------------|----------------------------------------------------------------------------------------------------|---|
| Basic Advanced                                                                                                  |                                      |                                                                                                    |   |
| Category                                                                                                    | Local Info                           |                                                                                                    |   |
| Local Info<br>Remote Info<br>Testing Server<br>Cloaking<br>Design Notes<br>Site Map Layout<br>File View Columns | Site Name: [<br>Local Root Folder: ] | Unnamed Site 1 C: \Inetpub\www.root\Unnamed Site 1 C: \Inetpub\www.root\Unnamed Site 1\                                                                                                    |   |
|                                                                                                    | Default Images Folder:               | <u> </u>                                                                                                    |   |
|                                                                                                    | HTTP Address:                        | http://<br>This address enables the Link Checker to<br>Jetect HTTP links that refer to your own<br>site.<br>▼ Enable Cache<br>The cache maintains file and asset<br>nformation in the site. This speeds up the<br>4sest panel, link management, and Site Map<br>eatures. |   |
|                                                                                                    |                                      | OK Cancel Hel                                                                                                    | p |

การเริ่มดันสร้าง Site งาน ครั้งแรกโปรแกรมถามว่า ด้องการสร้างไฟล์ cache สำหรับเว็บไซด์หรือไม่ ไฟล์ cache ใช้ในการปรับไฟล์ด่าง ๆ ในเว็บไซด์ให้เชื่อมโยงถูกต้อง แม้จะย้ายไฟล์ข้ามโฟลเดอร์ ย่อยก็ตาม หากไม่ด้องการให้มีข้อความนี้เดือนทุกครั้ง√ ให้ Don′t ask again

5. Dreamweaver จะแสดงโฟลเดอร์ที่เก็บไซต์ใหม่ในหน้าต่างแท็บ Site

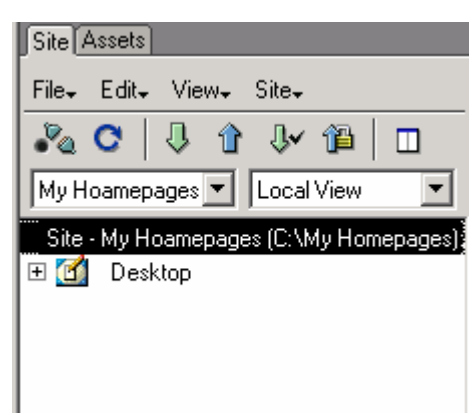

#### • การสร้างโฟลเดอร์ใหม่ในเว็บไซด์

เลือก Files > New Folder จากเมนูของแท็บ Site หรือคลิกขวาที่โฟลเดอร์ที่เราเก็บเว็บไซต์เลือก New Folder

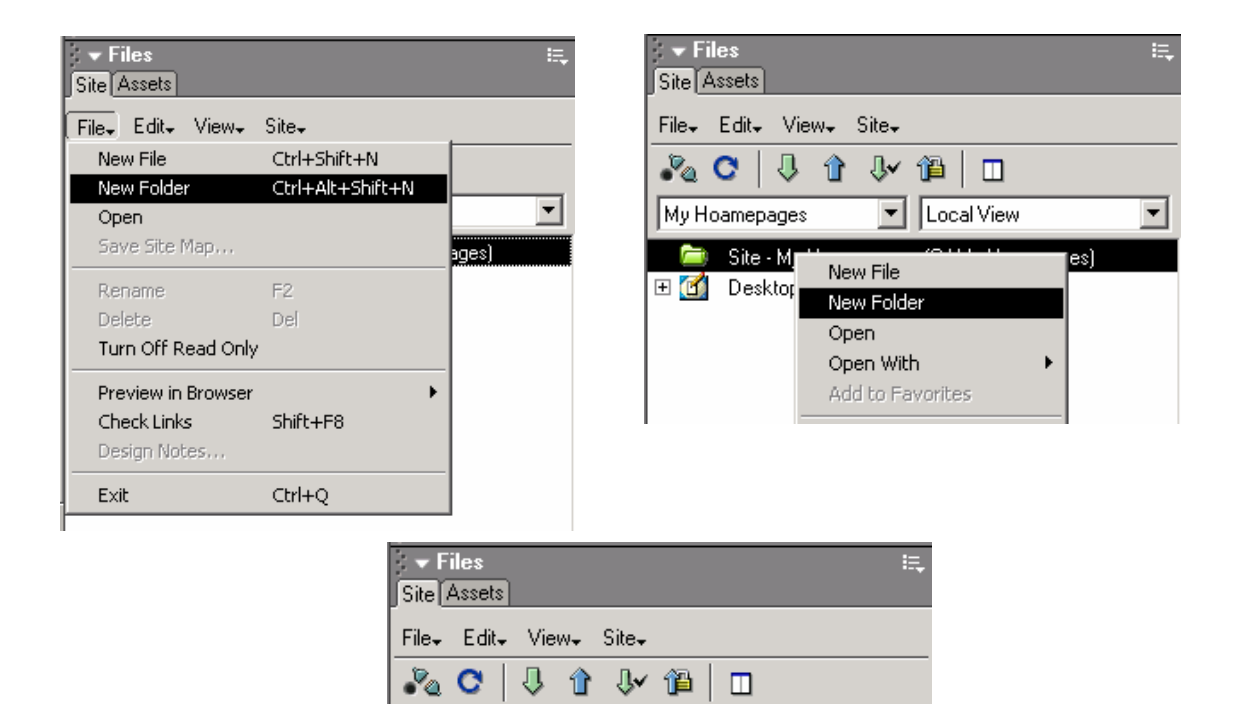

Local View

🖃 🧰 Site - My Hoamepages (C:\My Homepages)

•

My Hoamepages

#### • การสร้างเว็บเพจใหม่ในโฟลเดอร์

เลือก File>New File จากแท็บ Site หรือ คลิกขวาที่โฟลเดอร์ที่ต้องการสร้างหน้าเว็บเพจใหม่ เลือก New File

| Site Assets                                                                  |                                                                                                    | Site Assets                                                                                                    |                              |
|------------------------------------------------------------------------------|----------------------------------------------------------------------------------------------------|----------------------------------------------------------------------------------------------------|------------------------------|
| File, Edit, View, Site,<br>New File Ctrl+Shi<br>New Folder Ctrl+Alt-<br>Open | ft+N<br>+Shift+N                                                                                                    | File+     Edit+     View+     Site       Image: Site     Image: Site     Image: Site       Image: Site     Image: Site     Image: Site | ▼ 1 □<br>V 1 □<br>Local View |
| Save Site Map<br>Rename F2                                                   | ages)                                                                                                    | Site - My     New F                                                                                                    | Folder<br>With<br>Favorites  |
|                                                                              | Site Assets<br>File Edit View<br>C I I IIII<br>My Hoamepages<br>Site - My Hoam<br>Site - My Hoam<br>IIIIIIIIIIIIIIIIIIIIIIIIIIIIIIIIIIII | Site↓<br>↓ ↑ ↑ □<br>↓ Local View<br>mepages (C:\My Homepages)<br>m                                                                     |                              |

#### • การกำหนดคุณสมบัติของหน้าเว็บเพจ (Page Properties)

ก่อนเริ่มด้นสร้างเว็บควรเริ่มกำหนดคุณสมบัติหลักของหน้าเว็บก่อน โดยการเลือกคำสั่ง Modify > Page Properties จากเมนูบาร์ หรือคลิกขวา เลือกคำสั่ง Page Properties จะพบหน้าต่าง Page Properties

รายละเอียดในหน้าต่าง Properties

- 1. Title กำหนดหัวเรื่องของหน้าเว็บ
- 2. Background Image กำหนดภาพที่ใช้เป็นฉากหลังของหน้าเว็บ
- 3. Background กำหนดสีที่ต้องการให้เป็นพื้นหลังของหน้าเว็บ
- 4. Text กำหนดสีตัวอักษรปกติ
- 5. Links กำหนดสีให้กับตัวอักษรที่ทำการ Links
- 6. Visited Links กำหนดสีให้กับตัวอักษรที่เคยคลิก Links
- 7. Links Links กำหนดสีให้กับตัวอักษรขณะคลิก Links
- 8. Active Links กำหนดสีให้กับ Links แบบต่าง ๆ
- 9. Left Margin กำหนดระยะขอบซ้ายของหน้าเว็บ (ใช้กับบราวเซอร์ Explorer)
- 10. Top Margin กำหนดระยะขอบบนของหน้าเว็บ (ใช้กับบราวเซอร์ Explorer)
- 11. Margin Width กำหนดระยะขอบซ้ายของหน้าเว็บ (ใช้กับบราวเซอร์ Netscape)
- 12. Margin Height กำหนดระยะขอบบนของหน้าเว็บ (ใช้กับบราวเซอร์ Netscape)
- 13. Document Encoding กำหนดชุดตัวอักษร (ให้ใช้ Thai Windows-874)

14. Tracing Image และ Image Transparency ใช้กำหนดภาพที่ใช้อ้างอิงหรือใช้เป็นเทม เพลด

| Page Properties     |                                       | ×      |
|---------------------|---------------------------------------|--------|
| Title:              | Untitled Document                     | ОК     |
| Background Image:   | Browse                                | Apply  |
| Background:         |                                       | Cancel |
| Text:               | Visited Links:                        |        |
| Links:              | Active Links:                         |        |
| Left Margin:        | Margin Width:                         |        |
| Top Margin:         | Margin Height:                        |        |
| Document Encoding:  | Thai Windows-874 💌 Reload             |        |
| Tracing Image:      | Browse                                |        |
| Image Transparency: | , , , , , , , , , , , , , , , , , , , |        |
| Document Folder:    |                                       |        |
| Site Folder:        | C:\Inetpub\www.root\wlan\             | Help   |

#### • ข้อความ (Text)

สามารถพิมพ์ข้อความได้เหมือนการพิมพ์เอกสารใน MS Word และกำหนดคุณสมบัติต่างๆ เช่น รูปแบบข้อความ, การจัดดำแหน่งข้อความ (Alignment)

| Properties   |                        |                      |       |
|--------------|------------------------|----------------------|-------|
| Eormat None  | 💌 \Lambda Default Font | ▼ <u>S</u> ize Non∈▼ | BIEEE |
| <u>L</u> ink |                        | 💌 🌐 🗋 Iarget         |       |

#### • รูปภาพ (Image)

- 1. เลือกรูปที่ต้องการโดยกดปุ่ม 🛎 (Image) หรือไปที่เมนู Insert> Image
- 2. เลือกไฟล์รูปภาพจากเครื่อง PC
- พิมพ์คำอธิบาย ในหัวข้อ Alt ( ภาพที่นำมาแสดงบนเว็บเพจ บางครั้งไม่สามารถ Load ภาพขึ้นมาแสดงได้)

| , 🔻 Pro | operties   |              |                   |                         |                |            | E. |
|---------|------------|--------------|-------------------|-------------------------|----------------|------------|----|
|         | Image, 31K | <u>W</u> 109 | <u>S</u> rc /imag | es/abg_portrait.jpg 🤀 🚞 | Alt            | •          | 2  |
|         |            | <u>H</u> 111 | Link              | 0 🖨                     | 📝 Edit         | Reset Size |    |
| Мар     |            | V Space      | Target            | 7                       | <u>B</u> order |            |    |
| R I     |            | H Space      | L <u>o</u> w Src  | ۵ 🕲                     | Align Defa     | ult 💌      |    |

#### การเชื่อมโยง (Link)

#### การเชื่อมโยงภายในเว็บเพจเดียวกัน

- 1. กำหนดจุด Anchor หรือจุด Link ที่จะกระโดดไปในหน้าเว็บเพจนั้น
- 2. คลิกเมาส์ที่แถบ Common หรือเลือกจากเมนู Insert > Named Anchor

3. ตั้งชื่อจุด Anchor แล้วคลิกที่ปุ่ม OK

| Named Anchor | ×      |
|--------------|--------|
| Anchor Name: | ОК     |
| dept         | Cancel |
|              | Help   |

4. คลิกคลุมข้อความที่ต้องการกำหนดให้เชื่อมโยง กำหนดการเชื่อมโยง โดยการพิมพ์ # ตามด้วยชื่อจุด Anchor

| 🗸 🕶 Properties                    |                      |  |
|-----------------------------------|----------------------|--|
| Eormat Paragraph 💌 🗛 Default Font | ▼ <u>S</u> ize None▼ |  |
| Link #dept                        | 💌 🏵 🛅 🔤 Iarget       |  |

#### กำหนดลักษณะของเพจใหม่ที่เชื่อมโยง

รูปแบบการแสดงผลบนเฟรมจากช่อง Target ในแถบ Properties หรือเลือกได้จากเมนู Modify> Link Target

- 1. \_blank ให้เปิดเพจที่เชื่อมโยงในหน้าต่างใหม่อีกหน้าต่าง
- 2. \_parent ให้เปิดเพจที่เชื่อมโยง แสดงเพจหน้าเดิม
- 3. \_self ให้เปิดเพจที่เชื่อมโยง แสดงในเฟรมเดียวกันกับที่มีข้อความอยู่
- 4. \_top ให้เปิดเพจที่เชื่อมโยงขยายเต็มหน้าจอ

| 🗢 Prop | oerties    |          |              |   |      |          |                  |   |        |                       |    |   |
|--------|------------|----------|--------------|---|------|----------|------------------|---|--------|-----------------------|----|---|
| Format | None       | ► A      | Default Font | ~ | Size | Noni 🔽   | <b>_</b>         |   | B /    | ĒĪ                    | ≣≣ | ? |
| Link   | http://www | .swu.ac. | th           | * | 02   | ) Target |                  | ¥ | ]∎≣ ;≡ | <u>+</u> ≡ <u>+</u> ≡ |    | - |
|        |            |          |              |   |      |          | _blank<br>parent |   |        | ]                     |    |   |
|        |            |          |              |   |      |          | _self            |   | N.     |                       |    | _ |
|        |            |          |              |   |      |          |                  |   | 1      |                       |    |   |

#### การเชื่อมโยงภายในเว็บไซต์เดียวกัน

- 1. คลิกเลือกข้อความ หรือ รูปภาพ ที่จะกำหนดให้เชื่อมโยง
- 2. กำหนดจุดเชื่อมโยงโดยคลิกที่ปุ่ม 🗀 จาก Properties ที่ช่อง Link
- 3. เลือกไฟล์ที่ต้องการเชื่อมโยง

#### การเชื่อมโยงเว็บไซต์อื่น

- 1. คลิกเลือกข้อความ หรือ รูปภาพที่จะกำหนดให้เชื่อมโยง
- พิมพ์ชื่อ เว็บไซด์ โดยให้พิมพ์ http:// นำหน้าชื่อเว็บเพจที่เราด้องการเชื่อมโยง ที่ช่อง Link จาก Properties เช่น http://www.swu.ac.th

#### การเชื่อมโยงด้วยอีเมล์

1. เลือกข้อความ หรืออีเมล์ ที่ต้องการกำหนดให้เชื่อมโยงไปยังอีเมล์

 พิมพ์อีเมล์แอดเดรสที่ช่อง Link จาก Properties โดยพิมพ์คำว่า mailto: ตามด้วยชื่ออีเมล์ที่ ต้องการให้ส่ง เช่น mailto:suwimon@swu.ac.th

#### การเชื่อมโยงด้วย Map Link

เป็นการทำภาพในเว็บเพจ ที่ประกอบด้วยพื้นที่ย่อยที่ถูกกำหนดให้เชื่อมโยงกับข้อมูล โดยสามารถคลิก ที่ส่วนต่าง ๆ ของภาพเพื่อเชื่อมโยงไปยังข้อมูลที่แตกต่างกันได้

- 1. คลิกภาพที่จะสร้าง Map Link
- 2. เลือกบริเวณที่ต้องการ Link โดยใช้ออบเจ็กต์ มีไปฟ้าก Properties
- 3. กำหนดพื้นที่ของรูปภาพที่จะเชื่อมโยง โดยการคลิกเมาส์ค้าง แล้วลากให้เป็นกรอบ
- 4. เลือกไฟล์ที่ต้องการเชื่อมโยง โดยคลิก 🚞

#### • ตาราง (Table)

- 1. คลิกเมาส์ ตำแหน่งที่ต้องการวางตาราง
- 2. คลิกที่ปุ่ม<sup>เ</sup>ีย เครื่องมือสร้างตาราง Insert Table ในแถบ Object ปรากฏ กรอบทำงาน ดังนี้

| Insert Tab | e                   | ×      |
|------------|---------------------|--------|
| Rows:      | 2 Cell Padding:     | OK     |
| Columns:   | 2 Cell Spacing:     | Cancel |
| Width:     | 100 Percent 💌       | Help   |
| Border:    | 1 Percent<br>Pixels |        |
|            |                     |        |

#### กำหนดรายละเอียดของตาราง คือ

- Rows จำนวนแถวของตาราง
- Columns จำนวนคอลัมน์ของตาราง
- Width ความกว้างของตาราง กำหนดหน่วยได้ทั้งระบบ % และ Pixel
- Border ความหนาของเส้นขอบรอบตาราง
- Cell Padding ระยะห่างจากขอบข้างในของเซลล์เข้ามาในเซลล์ มีหน่วยเป็น pixel
- Cell Spacing ความหนาของเส้นคั่นระหว่างเซลล์

#### การลบตาราง

- 1. คลิกเลือกตารางทั้งตาราง
- 2. กดปุ่ม Delete

#### การลบแถว, ลบคอลัมน์

- 1. คลิกเลือกแถวหรือคอลัมน์ที่ต้องการลบ
- 2. กดปุ่มขวาของเมาส์ ปรากฏเมนูลัด
- 3. เลือกคำสั่ง Delete Row หรือ Delete Column

#### การเพิ่มแถว

- 1. นำเมาส์ไปคลิกในเซลล์สุดท้ายของตาราง
- 2. กดปุ่ม Tab จะได้แถวใหม่ต่อจากแถวสุดท้ายของตารางโดยอัตโนมัติ

#### การแทรกแถว/คอลัมน์

- 1. คลิกเลือกแถวหรือคอลัมน์ที่ต้องการแทรก
- 2. กดปุ่มขวาของเมาส์ ปรากฏเมนูลัด
- เลือกคำสั่ง Insert, Row หรือ Insert Column หรือ Insert Rows or Columns (กรณี ต้องการแทรกมากกว่า 1)

| <ul> <li>Properties</li> </ul> |                                           |   |
|--------------------------------|-------------------------------------------|---|
| EE Table Id                    | Rows 3 W 75 % 💙 CellPad 📃 Align Default 💙 | 2 |
|                                | Cols 3 H pixels CellSpace Border 1        |   |
|                                | 🖼 🙀 🨾 Bg Color 📮 🛛 Brdr 📮                 |   |
|                                | Ī⇔Ī™ Bg Image 🛛 🖓 🗀 🧏                     |   |

#### การสร้างเฟรมเชตในเว็บเพจ

เฟรม คือ ลักษณะของการแบ่งพื้นที่หน้าต่างหลัก ของบราวเซอร์ออกเป็นส่วนย่อย ๆ เพื่อใช้สำหรับ แสดงเว็บเพจให้แต่ละส่วนแยกจากกันอย่างอิสระ

วิธีการแบ่งเฟรม ไปที่ แถบ Frames คลิกเลือกรูปแบบเฟรมตามที่ได้ออกแบบ

| 👻 Insert | Common | Layout Te | ext Tables | Frames | Forms | Templates | Characters | Media | Head | Script | Application |
|----------|--------|-----------|------------|--------|-------|-----------|------------|-------|------|--------|-------------|
|          |        |           |            |        |       |           | faor firm  | ban 6 | 6    |        |             |

#### กำหนดรายละเอียดหน้าต่าง Properties

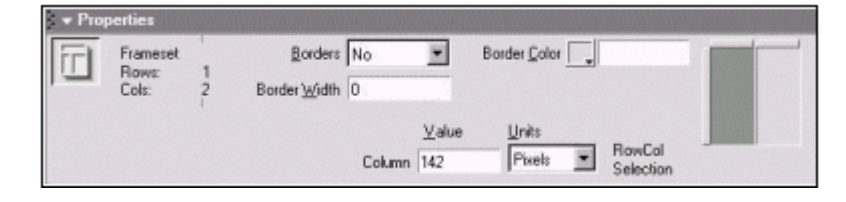

- Borders กำหนดให้แสดง (Yes) / ไม่แสดง (No) ขอบล้อมเฟรม (Default คือ Yes)
- Border Width กำหนดความหนาของเฟรม ถ้าไม่ต้องการแสดงขอบเฟรม กำหนดค่านี้เป็น 0
- Border Color กำหนดสีของขอบเฟรม
- Column (or Row) and Units กำหนดขนาดของคอลัมน์ หรือความสูงของเฟรม โดยให้เราระบุ หน่วยที่ใช้ในช่อง Units
- Pixels หน่วย pixel แม่นยำที่สุด ในการกำหนดขนาด
- Percent หน่วยเปอร์เซ็นต์กับเฟรมอื่นในหน้าต่าง
- Relative หน่วยเปอร์เซ็นต์กับขนาดหน้าต่างบราวเซอร์

#### รายละเอียดแถบ Properties ของหน้าเว็บในเฟรมย่อย

แถบ ของ Panel Group ด้านขวามือของโปรแกรมจะมี เครื่องมือ Advanced Layout ? คลิกเลือกแถบเฟรม ? คลิกส่วนใดส่วนหนึ่งของเฟรม

|           | topFrame  |
|-----------|-----------|
| ie#Frame. | mairFrame |

ปรากฏรายละเอียด หน้าต่าง Properties ของหน้าเว็บในเฟรมย่อย

| 1   | Frame Name | <u>S</u> ro left   |   |           | 90   | Borders          | Default | -    |
|-----|------------|--------------------|---|-----------|------|------------------|---------|------|
| 1.2 | leftFrame  | Sajol Yes          | ٠ | No Besize | Bord | er <u>C</u> olor | #0000   | CC . |
|     | Ma         | igin <u>W</u> idth |   |           |      |                  |         |      |
|     | Mar        | gin <u>Height</u>  |   |           |      |                  |         |      |

| Frame Name    | ตั้งชื่อที่ใช้เรียกเฟรมย่อย ซึ่งต้องอ้างถึงชื่อเฟรม เมื่อมีการเชื่อมโยงกับ |
|---------------|----------------------------------------------------------------------------|
|               | เฟรมให้ใช้ตัวอักขระเล็กในการตั้งชื่อ                                       |
| Src           | ให้กำหนดชื่อและตำแหน่งเก็บไฟล์เว็บเพจที่จะถูกนำมาใช้ในเฟรม                 |
| Borders       | กำหนดให้แสดง (Yes) / ไม่แสดง (No) ขอบล้อมเฟรมย่อย                          |
|               | (Default คือ Yes)                                                          |
| Scroll        | กำหนดให้แสดง (Yes) / ไม่แสดง (No) แถบเลื่อน (Scroll bar) ในเฟรม            |
|               | ย่อยAutoให้แสดงแถบเลื่อนเฉพาะ เมื่อมีข้อมูลเกินกว่าที่จะแสดงได้บน          |
|               | หน้าจอ (Default คือ Auto)                                                  |
| No Resize     | สั่งให้แสดงขอบเฟรมย่อย หากไม่ต้องการให้มีการใช้เมาส ์ปรับขนาดเฟรม          |
|               | ให้เช็คถูกหน้าข้อความนี้                                                   |
| Border Color  | กำหนดสีขอบเฟรม                                                             |
| Margin Width  | กำหนดระยะห่างระหว่างหน้าเว็บในเฟรมย่อยกับขอบเฟรม                           |
| Margin Height | โดย Margin Width จะวัดจากด้านซ้ายของเฟรม                                   |
|               | Margin Height จะวัดจากด้านบนของเฟรม                                        |

#### การแทรกเว็บเพจลงในเฟรม

- 1. เปิดหน้าต่างเฟรมโดยเลือกคำสั่ง Window -->Others --> Frames หรือ กด Shift + F2
- 2. Click เลือกส่วนของเฟรมที่ต้องการจะแทรกเว็บเพจ
- Click ที่ เพื่อเลือกไฟล์เว็บเพจที่ต้องการแทรก
- 4. เลือกไฟล์ที่ต้องการแทรก ปรากฏหน้าเว็บเพจในเฟรมที่ถูกเลือกไว้

#### การบันทึกเฟรมย่อย

- เลือกคำสั่ง File>Save All หรือกดคีย์ <Ctrl+Shift+S> คือการบันทึกทุกไฟล์ที่ประกอบเป็นหน้า เว็บเฟรม
- โปรแกรมจะถามให้บันทึกหน้าต่อไป ซึ่งจะปรากฏเส้นประ รอบ ๆ เฟรมย่อย โดยจะบันทึกจากด้าน ขวาล่าง? ซ้ายล่าง ? ขวาบน ? ซ้ายบน จนครบทุกเฟรมย่อม (ควรด้องชื่อให้เหมาะกับดำแหน่ง เฟรม)

หากมีการแก้ไขหรือเปลี่ยนแปลงทุกครั้งต้อง ใช้คำสั่งบันทึก File > Save All Frames

#### การเชื่อมโยงหน้าเว็บในเฟรม

- 1. ลากเมาส์เลือกข้อความที่ต้องกำหนดเป็น Link
- 2. Click mouse ปุ่ม เพื่อเลือกไฟล์ที่จะเชื่อมโยงด้วยในแถบ Properties
- 3. เลือกไฟล์ที่ต้องการเชื่อมโยงด้วยแล้ว Click ปุ่ม selete
- กำหนดรูปแบบการแสดงผลบนเฟรมจากช่อง Target ในแถบ Properties ดัวอย่างเราเลือก Main Frame คือ เฟรมที่อยู่ด้านขาวมือ
  - \_blank เปิดเพจใหม่ขึ้นมา
  - \_parent แสดงเพจหน้าเดิม โดยจะลบเฟรมออก
  - \_self แสดงในเฟรมเดียวกันกับที่มีข้อความอยู่
  - \_top ขยายเต็มหน้าจอ

รูปแบบที่เพิ่มมาจากการเชื่อมโยงปกติ คือ

- mainFrame แสดงเพจใหม่ในหน้า mainframe
- topFrame แสดงเพจใหม่ในหน้า topFrame
- leftFrame แสดงเพจใหม่ในหน้า leftFrame
- 5. เซฟแล้วตรวจสอบผ่านบราวเซอร์ เมื่อ Click ที่ Link หน้าเว็บเพจที่สามารถเชื่อมโยงได้ จะถูก แสดงในส่วนเฟรมที่กำหนดไว้

#### การใช้ Cascading Style Sheet

เปิดหน้าต่าง CSS Styles โดยเลือก Window > CSS Styles

| 🕶 Design                         | 1 <b></b> , |
|----------------------------------|-------------|
| CSS Styles HTML Styles Behaviors |             |
| 💿 Apply Style 🔵 Edit Styles      |             |
| 🔏 No CSS Style                   |             |
|                                  |             |
|                                  |             |
|                                  |             |
|                                  |             |
|                                  |             |
|                                  |             |
|                                  |             |
|                                  |             |
| a 🛃 🖬                            | á 🗰         |

คลิกปุ่ม 된 หรือเลือกคำสั่ง Text > CSS > Edit Style Sheet คลิกปุ่ม New

| New CSS Style                         |        |
|---------------------------------------|--------|
| Name: .unnamed1                       | ОК     |
| Type: 💿 Make Custom Style (class)     | Cancel |
| O Redefine HTML Tag                   |        |
| Use LSS Selector                      |        |
| Define In: 💿 (New Style Sheet File) 💌 |        |
| O This Document Only                  | Help   |

จะมีรูปแบบให้เลือก 3 รูปแบบ ดังนี้

- Make Custom Style เป็นการสร้างแบบกำหนดชื่อใหม่(เรียกว่า Class)
- Redefine HTML Tag เป็นการระบุคำสั่ง HTML ที่จะเปลี่ยนรูปแบบให้เป็นสไตล์ใหม่
- Use Css Selector เป็นการกำหนดสไตล์ให้ Link ในแต่ละแบบ

Define In คือการกำหนดสไตล์ตามรูปแบบต่อไปนี้

- New Style Sheet File กำหนดให้สร้างสไตล์ขึ้นมาใหม่
- This Document Only กำหนดให้ใช้ไฟล์เอกสารนี้เท่านั้น

#### คลิกปุ่ม OK

| CSS Style Definition              | for fgfg in testcss.css          |      |
|-----------------------------------|----------------------------------|------|
| Category                          | Туре                             |      |
| Type<br>Background                |                                  |      |
| Block                             | Font:                            | *    |
| Border                            | Size: 💽 pixels 👽 Weight:         | ~    |
| List<br>Positioning<br>Eutopointo | Style: Variant:                  | ~    |
| Extensions                        | Line Height: 💽 pixels 💉 Case:    | *    |
|                                   | Decoration: 🗌 underline Color: 🗔 |      |
|                                   | overline                         |      |
|                                   | 🗾 line-through                   |      |
|                                   | 🗾 blink                          |      |
|                                   | 🗌 none 🛛 📐                       |      |
|                                   |                                  |      |
|                                   |                                  |      |
|                                   | OK Cancel Apply                  | Help |

กำหนดรูปแบบที่ต้องการให้กับสไตล์ชีท

การนำสไตล์ชีทมาใช้งาน

คลิกปุ่ม 🛃 เลือกไฟล์สไตล์ชีทที่เก็บไว้ แล้วคลิกปุ่ม OK

| Link External Style Sheet |        |
|---------------------------|--------|
| File/URL: Browse          | OK     |
| Add As. Clink             | Cancel |
|                           | Help   |

โปรแกรมจะทำการสร้างโค้ดให้ ดังนี้ <link href="/style\_sheet/testcss.css" rel="stylesheet" type="text/css"> หมายถึงการที่เราเรียกใช้ไฟล์สไตล์ชีทที่สร้างขึ้น

#### การตรวจสอบ Link ในเว็บไซต์

ในระหว่างการสร้างเว็บไซต์ อาจมีการกำหนด Link ให้เชื่อมโยงไปยังไฟล์ต่างๆ แต่บางครั้งเราอาจ ไม่ได้สร้างไฟล์นั้นขึ้นมา ทำให้เว็บของเราเกิดปัญหา Link เสียหรือ Broken Link เราสามารถตรวจสอบ ปัญหานี้ได้โดย

- 2. เลือกโฟลเดอร์ที่ต้องการตรวจสอบ Broken Link
- 3. เลือก File > Check Links

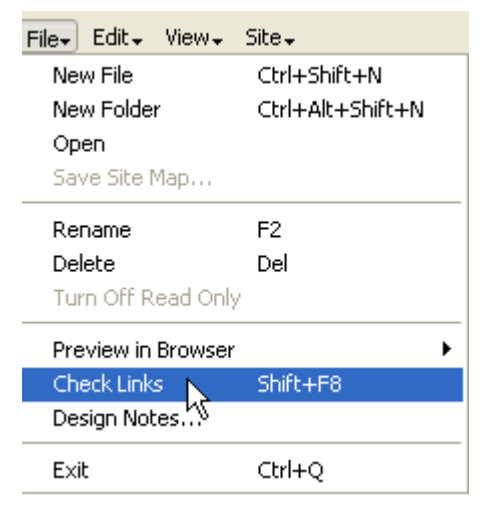

- Dreamweaver จะตรวจสอบทุก Link ในโฟลเดอร์และไฟล์ต่าง และสรุปให้เราทราบ โดยแบ่ง แสดงเป็น 3 กลุ่ม ดังนี้
  - Show Broken Link แสดง Link แบบ Relative ที่เสีย
  - Show External Links แสดง Link แบบ Absolute ที่เชื่อมโยงไปนอกเว็บไซด์
  - Show Orphaned Files แสดงไฟล์ที่ไม่ได้เชื่อมโยงกับที่ใดเลย

| Se | r Results<br>arch Validation Target Browser | Check Link Checker Site Reports FTP Log Server Debug | E, |
|----|---------------------------------------------|------------------------------------------------------|----|
|    | Show: External Links 🛛 💌                    | (links to pages outside site, not checked)           |    |
| 2  | Files External Links                        | External Links                                       | ^  |
|    | 🔊 in Orphaned Files 😽                       | http://www.google.com/u/swucc                        |    |
| Ш  | 🔊 index.htm                                 | http://10.1.105.22:8987/sawmill6.5.5?view+wirele     |    |
|    | 🔊 index.htm                                 | http://www.wi-fi.org/                                |    |
|    | 🔊 index.htm                                 | http://www.wlana.org/                                |    |
|    | 🔊 index.htm                                 | http://www.thaiwirelesslan.com/modules.php?nam       | ~  |
|    | 1 Total, 1 HTML 46 All links, 35 OK, 1      | 0 Broken, 11 External                                |    |

## • การกำหนดข้อมูลเกี่ยวกับเครื่องเชิร์ฟเวอร์

ก่อนที่เราจะทำการอัพโหลดข้อมูลไปยังเครื่องเว็บเซิร์ฟเวอร์ได้นั้น เราจำเป็นต้องทราบ ชื่อเครื่องเว็บ เซิร์ฟเวอร์, Account Name และ Password ก่อนจึงจะสามารถนำข้อมูลขึ้นไปเก็บยังเครื่องเว็บ เซิร์ฟเวอร์ได้

- 1. เลือก Site > Edit Sites
- 2. เลือกเว็บไซต์ กดปุ่ม Edit
- 3. เลือก Remote Info
- 4. เลือก FTP
  - FTP HOST พิมพ์ชื่อเครื่องเซิร์ฟเวอร์ >> www.swu.ac.th
  - Host Directory กำหนด directory ของเครื่อง (ส่วนใหญ่เราไม่ต้องระบุ)
  - Login พิมพ์ชื่อ Account >> www
  - Password พิมพ์รหัสผ่าน
  - Check เลือก Use Passive FTP สำหรับการเชื่อมต่อกังเครื่องเว็บเซิร์ฟเวอร์ที่มีการติดตั้ง ระบบ Firewall

| Site Deminition for V                                                                                                    | nan 🗠                                                                                                    |
|----------------------------------------------------------------------------------------------------|----------------------------------------------------------------------------------------------------|
| Basic Advanced                                                                                                    |                                                                                                    |
| Category<br>Local Info<br><u>Remote Info</u><br>Testing Server<br>Cloaking<br>Design Notes<br>Site Map Layout<br>File View Columns | Remote Info Access: FTP FTP Host:                                                                                                    |
|                                                                                                    | Host Directory:          Login:       Test         Password:       Saye         Use Passive ETP       Use Firewall         Use Firewall       Firewall Settings         Use SSH encrypted secure login |
|                                                                                                    | Automatically upload files to server on save<br>Check In/Dut: Enable File Check In and Check Out                                                                                                    |
|                                                                                                    | OK Cancel Help                                                                                                    |

# • การอัพโหลดไฟล์จากเครื่องเราสู่เครื่องเชิร์ฟเวอร์

- 1. เลือกไฟล์และโฟลเดอร์ที่ต้องการอัพโหลด
- เลือกไฟล์และไฟลเดอร์ที่ต้องการอัพโหลด
   คลิกปุ่ม Put Files (พื่อนำไฟล์เข้าเครื่องเซิร์ฟเวอร์ หรือ คลิกปุ่ม Get Files (พื่อนำไฟล์ จากเครื่องเซิร์ฟเวอร์มายังเครื่อง PC ที่เราทำงาน

| n acromedia Dreamweaver MX                   |                 |                            |                     | _ 8 ×         |  |  |
|----------------------------------------------|-----------------|----------------------------|---------------------|---------------|--|--|
| File+ Edit+ View+ Site+                      |                 |                            |                     |               |  |  |
| 🗄 😥 🚓 Site: template_dw                      | 🏹 😋 🛄 🔍 👔       | V 🋍 🔲                      |                     |               |  |  |
| Remote Site                                  | Notes Size Type | Local Files                | Notes Size Type Mod | dified        |  |  |
| 🗆 🦳 /aaa                                     |                 | 🖃 🚞 🛛 Site - template_dw ( | Folder 28/I         | 07/2547 10:31 |  |  |
|                                              | Folder          | 🗄 🛅 images                 | Folder 28/I         | 07/2547 10:31 |  |  |
| 🦳 🧟 index.htm                                | 15KB HTML Do.   | 🗄 🛅 style_sheet            | Folder 28/I         | 07/2547 10:31 |  |  |
|                                              | Folder          | header.htm                 | 2KB HTML Do 28/     | 07/2547 10:44 |  |  |
|                                              |                 | index.htm                  | 15KB HTML Do 28/    | 07/2547 10:34 |  |  |
|                                              |                 | - 🕢 animate.js             | 16KB JScript S 10/  | 06/2547 16:18 |  |  |
|                                              |                 | 📑 desktop.ini              | 1KB Configura 25/I  | 02/2543 12:03 |  |  |
|                                              |                 | - 🧑 footer.htm             | 1KB HTML Do 27/     | 07/2547 15:05 |  |  |
|                                              |                 | 🛛 🥘 header.htm             | 2KB HTML Do 27/     | 07/2547 15:04 |  |  |
|                                              | Í               | - 🕢 home.htm               | 5KB HTML Do 27/     | 07/2547 15:04 |  |  |
|                                              |                 | 🦳 🥘 index.htm              | 15KB HTML Do 29/    | 07/2547 13:15 |  |  |
|                                              |                 | - 🥘 leftmenu.htm           | 3KB HTML Do 27/     | 07/2547 15:05 |  |  |
|                                              |                 | - 🤕 level2.htm             | 13KB HTML Do 27/    | 07/2547 15:05 |  |  |
|                                              |                 |                            | 1KB HTML Do 27/     | 07/2547 15:06 |  |  |
|                                              |                 |                            | 1KB HTML Do 27/     | 07/2547 15:06 |  |  |
|                                              |                 | 🕢 level2_header            | 2KB HTML Do 27/     | 07/2547 15:06 |  |  |
|                                              |                 | - 🕢 level2_header          | 2KB HTML Do 27/     | 07/2547 15:06 |  |  |
|                                              |                 | 🥏 level2_header            | 2KB HTML Do 27/     | 07/2547 15:06 |  |  |
|                                              |                 | 🥏 rightframe.htm           | 3KB HTML Do 27/     | 07/2547 15:06 |  |  |
|                                              |                 | opmenu.htm                 | 2KB HTML Do 27/     | 07/2547 15:06 |  |  |
|                                              |                 | 🗄 🚮 Desktop                |                     |               |  |  |
|                                              |                 |                            |                     |               |  |  |
|                                              |                 |                            |                     |               |  |  |
|                                              |                 |                            |                     |               |  |  |
|                                              |                 |                            |                     |               |  |  |
|                                              | _               | .1                         |                     |               |  |  |
|                                              |                 | •                          |                     | <u>•</u>      |  |  |
| 1 local items selected totalling 1884 bytes. |                 |                            |                     |               |  |  |